## **Forgotten Password User Guide**

The forgotten password link enables you to reset a forgotten password using self-service. Please note that this function requires an email address to be saved on Business World.

| If your user account has temporary locked      |                                                                                                    |  |  |
|------------------------------------------------|----------------------------------------------------------------------------------------------------|--|--|
|                                                | If your account has been temporary locked it will automatically unlock after <b>10 mins.</b>                                                                                                    |  |  |
| This user account has been temporary<br>locked | If you remember your existing password,<br>you can then log in again after 10 mins.<br>If your account has been locked & you do<br>not remember your existing password,<br>please ensure you have waited the 10 mins<br>& then <u>refresh your browser</u> |  |  |
| User name                                      |                                                                                                    |  |  |
| Client                                         |                                                                                                    |  |  |
| Password                                       | Unit4 Business World On! - login × +<br>$\leftarrow \rightarrow \mathbb{C}$                                                                                                    |  |  |
| Login                                          | Once you have refreshed your browser                                                                                                    |  |  |
| Forgotten your password?                       | progress with the steps below to set a new password                                                                                                    |  |  |

| Resetting your password |                                                                                                    |                                                                                                    |  |
|-------------------------|----------------------------------------------------------------------------------------------------|----------------------------------------------------------------------------------------------------|--|
| 1                       | User name Client Password Login Forgotten your password?                                                                                                    | To reset your password, click on the <b>Forgotten your password?</b> Link.                                                                                                    |  |
| 2                       | United to the second second se | Enter your Business World username &<br>your email address then click on the<br>reset button.<br>NOTE: the email address entered must<br>match the email address saved with<br>your Business World account for the<br>reset to be successful. |  |
| 2                       | In business for people.                                                                                                    | Enter your Business World username &<br>your email address then click on the<br>reset button.<br>NOTE: the email address entered must<br>match the email address saved with<br>your Business World account for the<br>reset to be successful. |  |

## **Business World**

## Forgotten Password User Guide

| 3 | Unit4 Business World On! - login $\times$ +<br>$\leftarrow \rightarrow \mathbb{C}$                                                | If your account was locked ensure you<br>have <u>waited the required 10 mins</u> &<br><u>refresh your browser</u> as shown before<br>trying to log in with the temp password.                                                                                                    |
|---|----------------------------------------------------------------------------------------------------|----------------------------------------------------------------------------------------------------|
| 4 | If the provided credentials are valid, the new password will be sent to:<br>@renfrewshire.gov.uk.   User name   Client   Password | Re-enter your Business World username,<br>client number & the new temporary<br>password which was sent to your email<br>address then click login.                                                                                                    |
| 5 | Your password has expired. Please change password.   Old password   New password   Verify new password   Change password          | The temporary password will then expire,<br>and you will be prompted to choose a new<br>personal password.<br>Re-enter the temporary password in the<br><b>Old password</b> field & then enter a new<br>personal password in the <b>New password</b> &<br>enter this again in the <b>Verify new</b><br><b>password</b> field.<br><b>NOTE:</b> Passwords must be at least 8<br>characters long, alpha-numeric &<br>contain at least one upper case capitals.<br>You are not able to repeat previously<br>used passwords. |